## (静态 IP)

进入编程

设置网关

设置子网俺码

- 1. \*89713
- 2. 79# 590E 的地址模块
- 3. 910# 第一次要回复出厂默认值
- 4. 0#3\* 关闭第 2 位第三项 DHCP 协议
- 5. 45#192.168.[×].[×] 设置模块 IP 地址
- 6. 46#192.168. [×].[×] 设置1号接收机 IP 地址
- 7. 52#192.168. [×].[ ×]
- 8. 54#255.255.255.0
- 9.
- (一) 单独电话上传报告到中心;

1#[关闭 1-16 位]\*

- (二)单独网络上传报告到中心;
  - (1)1#[打开1—16位]\*
  - (2)回到主机编程,关闭地址4所有选项。
- (三)网络和电话同时上传;

对主机编程地址4和NX-590E编程地址1不做任何改动即可(出厂默认都为打开)。

(四)网络和电话都用的时候 网络传了电话就不传;

在NX-590中编程:

- 0#1\*# (打开地址0第1项)
- (五)网络和电话都有的时候 设定电话为先 网络为后; 在NX-590编程地址中把地址0第一项关闭。

10.Exit Exit

## 1 号接收机设置:

- 用串口转 USB 线把电脑串口与 USB 口短接
- 安装 SAJ2006 软件
- 安装 OH2000 软件
- 在 SAJ2006 软件中新建用户,并设置通迅格式为 Ademco Contact ID,端口为 COM4
- 在 OH2000 中打开 COM1 端口